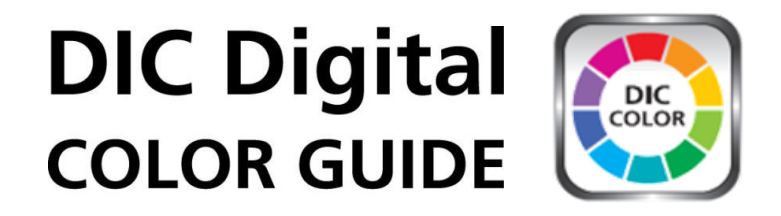

This application is the color library of DIC COLOR GUIDE, which is a color sample book produced by DIC Corporation.

You can see over 2,500 colors and characteristic values (RGB, Munsell, HTML, CMYK, etc.). Besides, you can select any color you like and make your original color stock.

## [And More]

- Searching for approximate DIC colors (DIC-color No.) in your photo.
- The each colors in "Traditional colours (Nippon, France, China)" have the name and the story.
- Sending the color swatch data you selected by e-mail, and use it in documents of Adobe Photoshop and Adobe Illustrator.
- Selected colors' appearance (image) of various papers, Aluminium CAN, film.

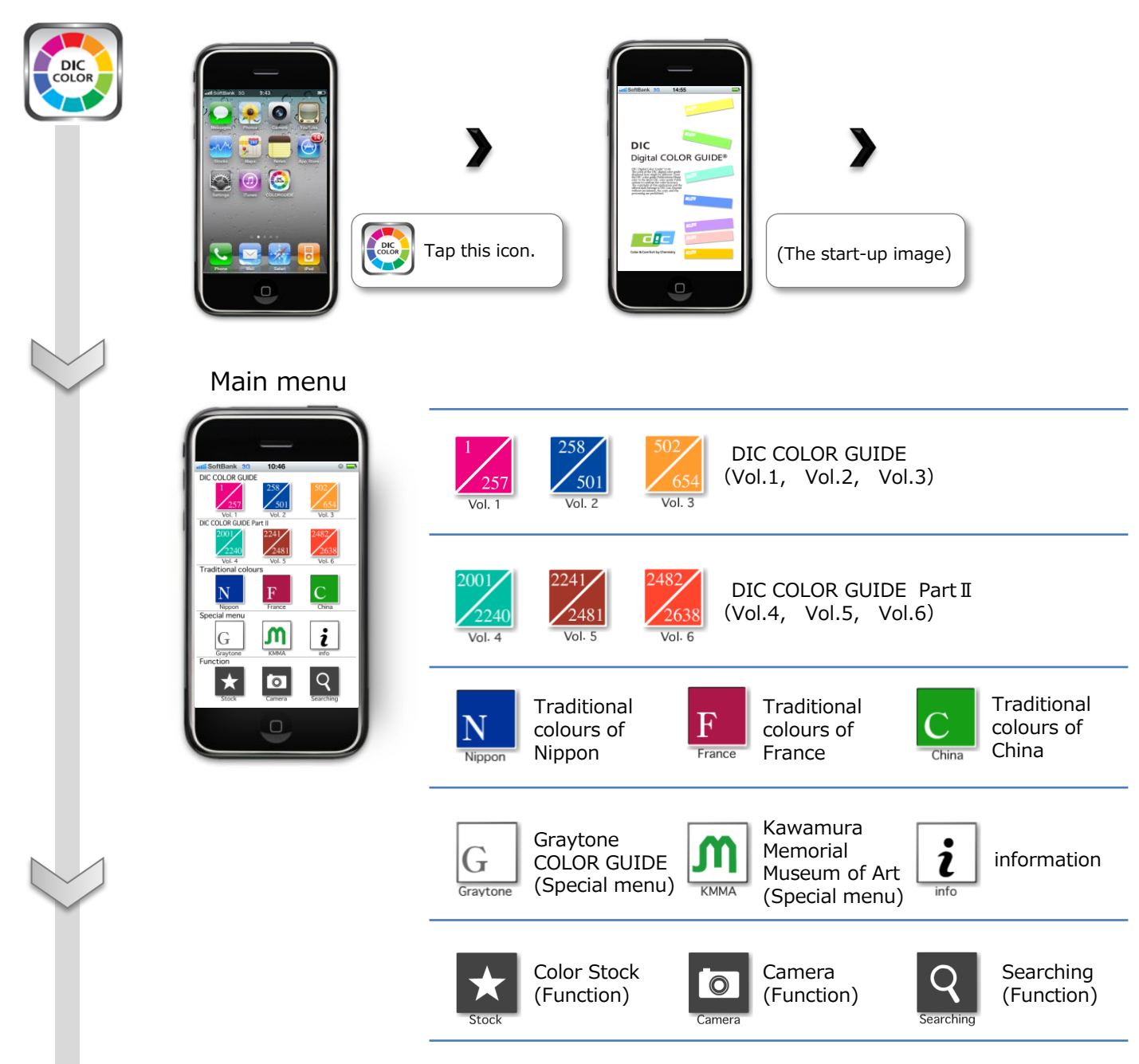

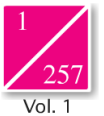

## View of each COLOR GUIDE, and Color Information

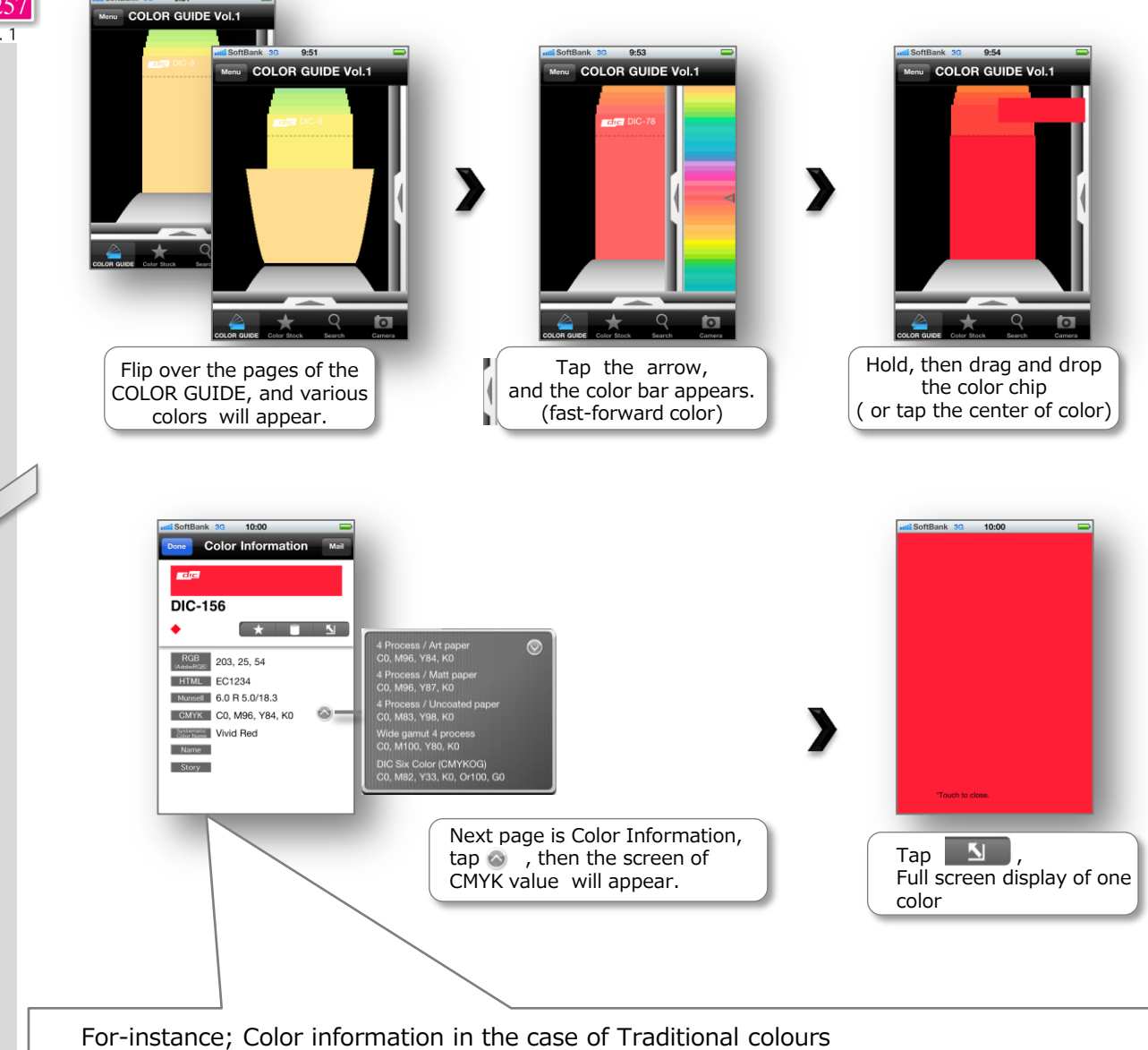

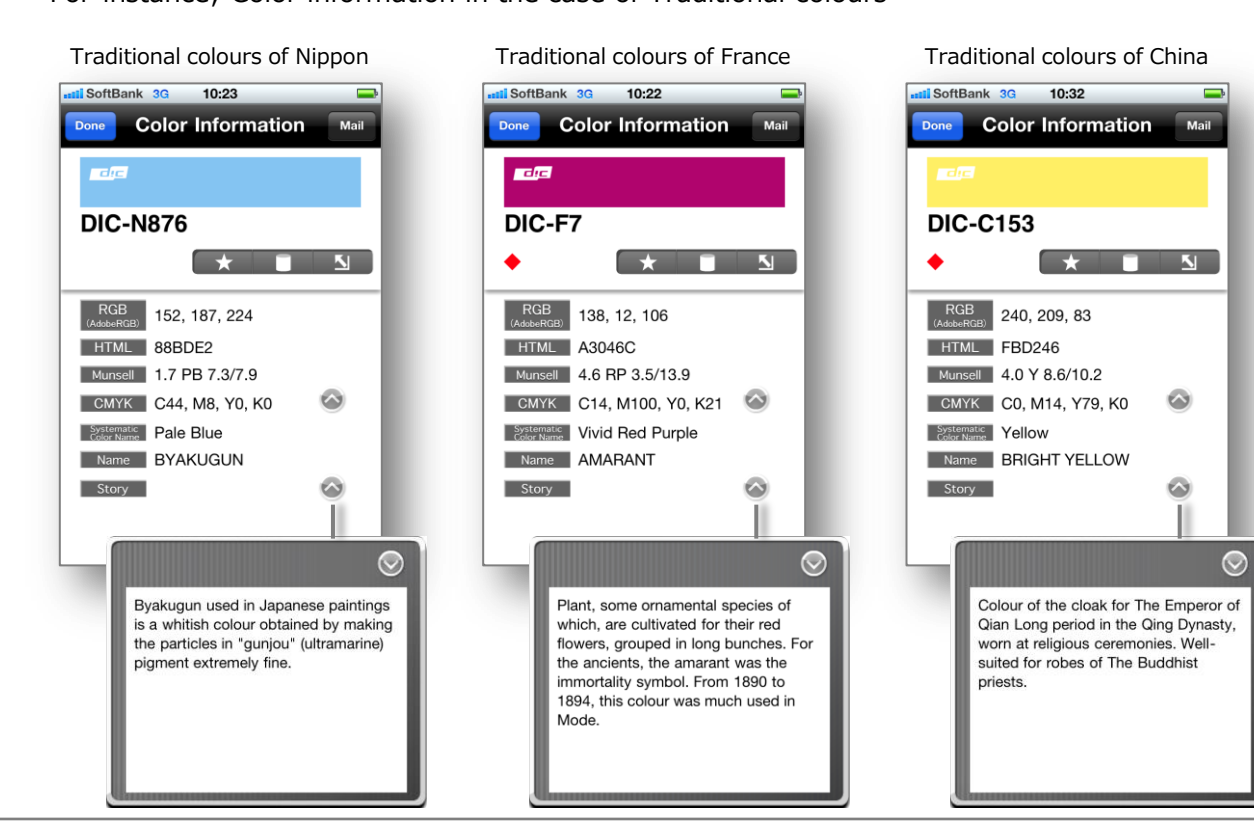

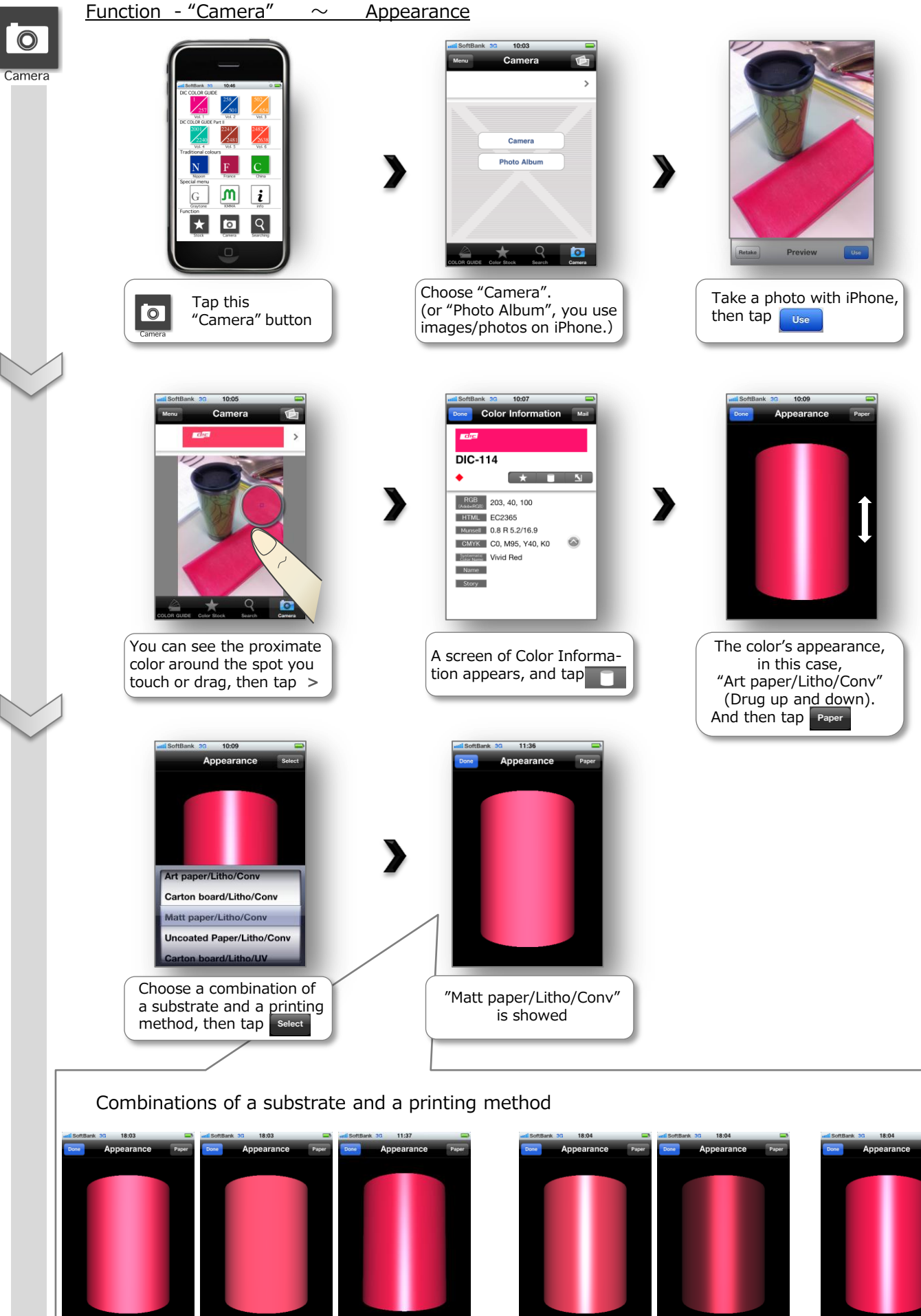

Carton board / Litho/Conv

Uncoated Paper/ Litho/Conv

Clear plastic film/ Litho/UV

Base Coat/DWI CAN/transp

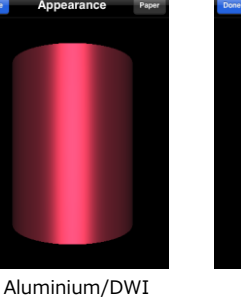

CAN/transp

Film/Gravure/ **Reverse** Print

% Litho=Lithographic / Conv=Conventional / transp=transparent

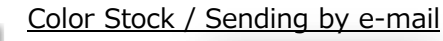

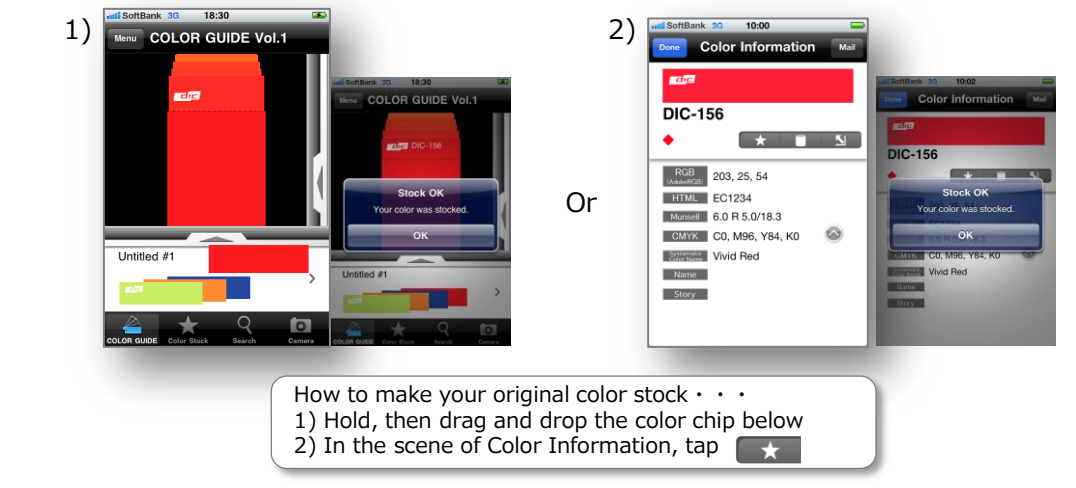

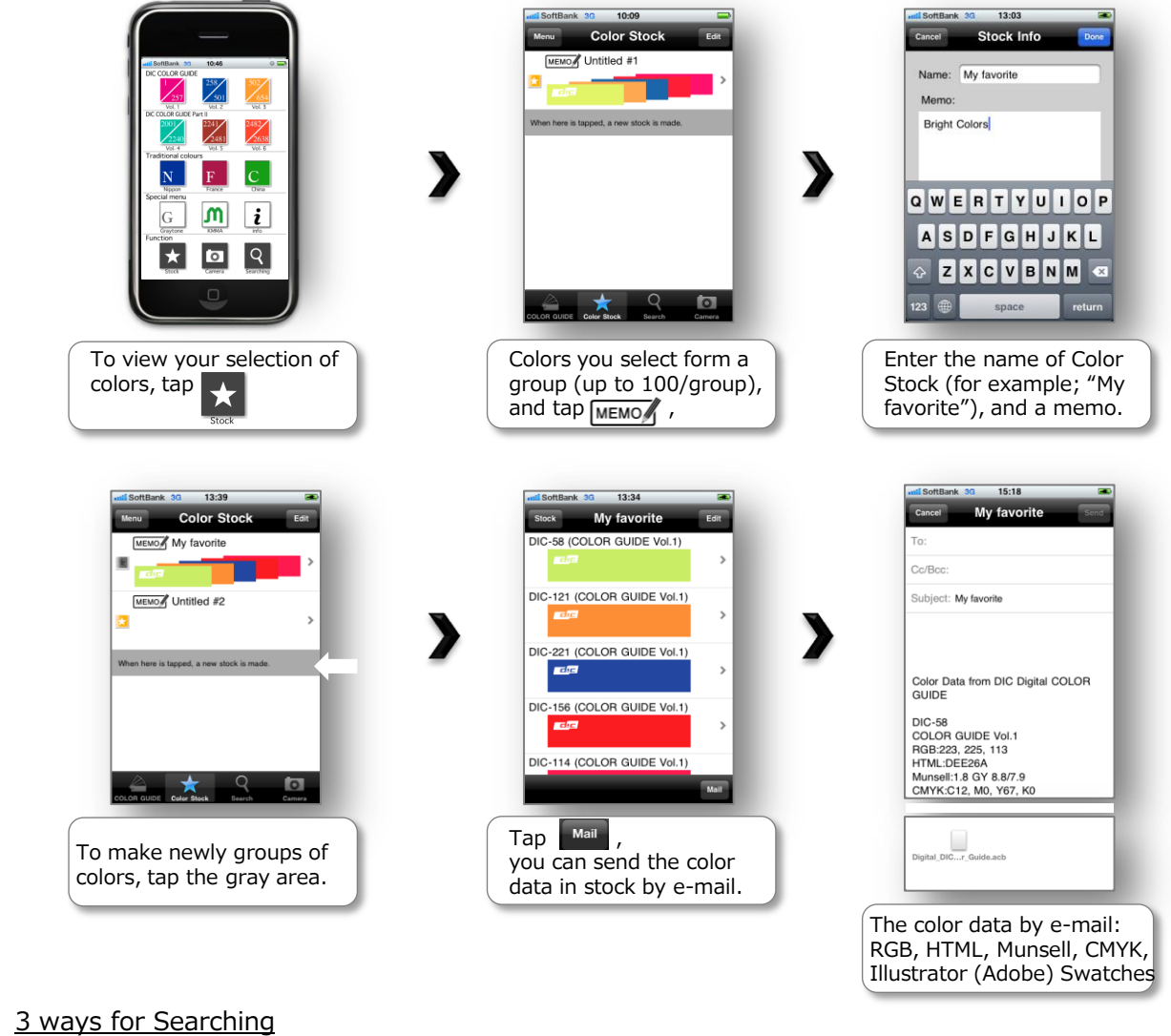

## R

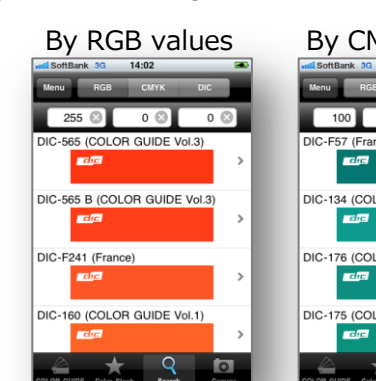

| ву смук valu                      | es |
|-----------------------------------|----|
| seti SoftBank 3G 14:02            |    |
| Menu RGB CMYK DIC                 |    |
| 100 0 50                          | 0  |
| DIC-F57 (France)                  |    |
| <b>a</b> le                       | >  |
| DIC-134 (COLOR GUIDE Vol.1)       |    |
|                                   | >  |
| DIC-176 (COLOR GUIDE Vol.1)       |    |
| <b>d</b> i <u>c</u>               | >  |
| DIC-175 (COLOR GUIDE Vol.1)       |    |
| r di <u>c</u>                     | >  |
| COLOR QUIDE Color Stock Search Co | 0  |

| By DIC-No.  |                     |           |          |   |
|-------------|---------------------|-----------|----------|---|
| nti SoftBan | k 3G                | 14:03     |          | - |
| Menu        | RGB                 | СМҮК      | DIC      |   |
|             |                     |           | 100      | 3 |
| DIC-100     | (COLOF              | R GUIDE \ | /ol.1)   |   |
| -           | aje I               |           |          | > |
| DIC-2100    | (COLC               | R GUIDE   | 2 Vol.4) | _ |
| -           |                     |           |          | > |
| DIC-N10     | 00 (Nipp            | ion)      |          |   |
| •           | <u>d</u> , <u>c</u> |           |          | > |
| DIC-F10     | ) (Franc            | e)        |          | _ |
| -           | <u>ا د</u>          |           |          | > |
|             | -+                  | Q         |          |   |

[Copyright] All rights reserved. No part of this application and data may be reproduced without the prior permission of DIC Corporation. Copyright(c) 2010 DIC Corporation